### APM Terminals Callao

GEARBULK

# VIRTUALIZACION DE LIBERACION DE CARGA GENERAL 2025

# Acceso para el cliente: Deberá ingresar a EXTRANET (con su clave y acceso)

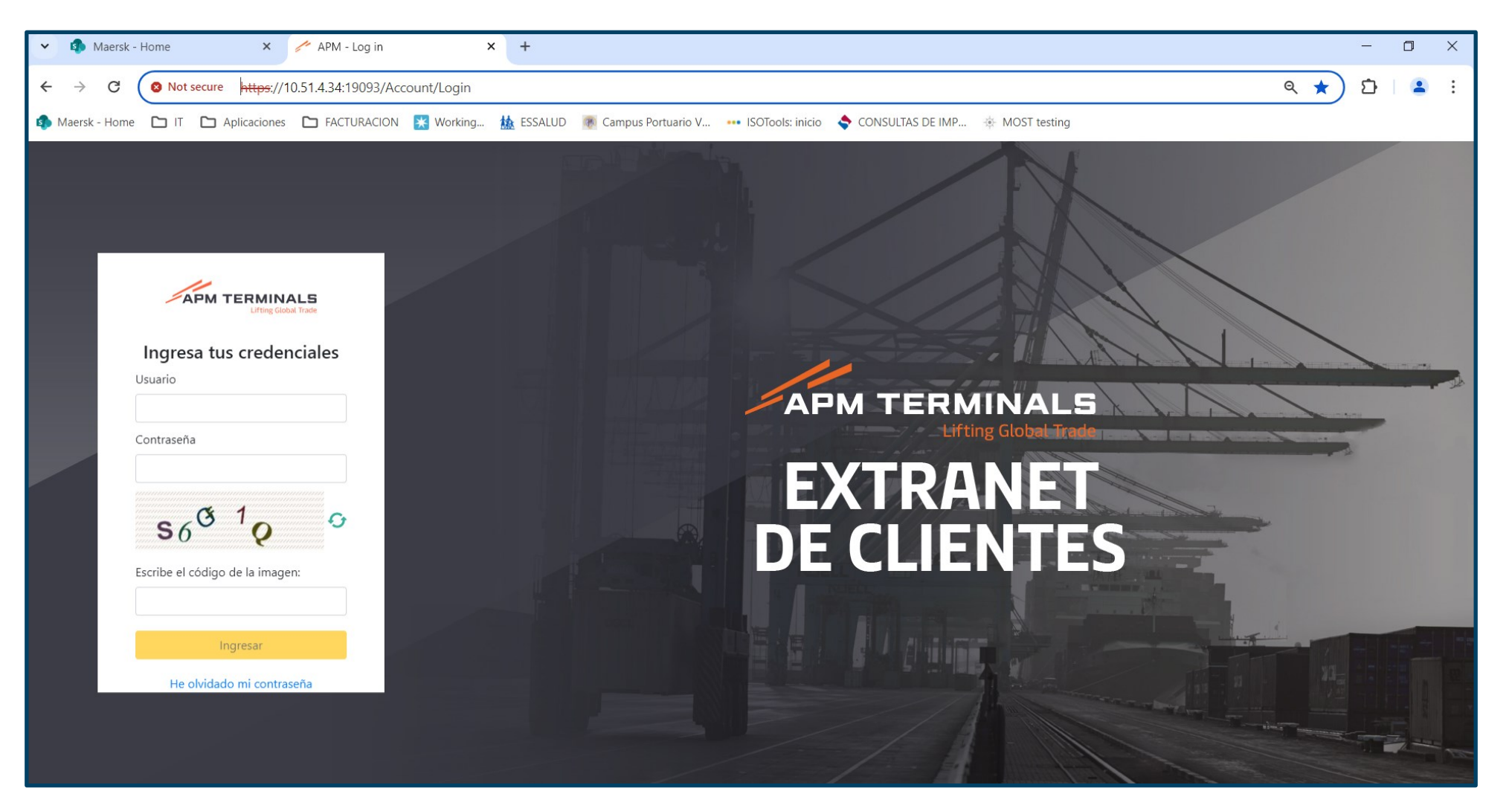

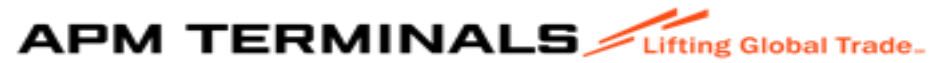

# 2. Al ingresar al portal de Extranet, visualizará varios módulos, pero deberá seleccionar el de "Carga General":

|                   | Lifting Global Trade. | *   |
|-------------------|-----------------------|-----|
| MGC017 ~          |                       |     |
| ♠ Inicio          | Dashboard             |     |
| 🖽 Carga General + |                       | - 1 |
|                   |                       |     |
|                   |                       |     |
|                   |                       |     |
|                   |                       |     |
|                   |                       |     |
|                   |                       |     |
|                   |                       |     |
|                   |                       |     |
|                   |                       |     |
|                   |                       |     |
|                   |                       |     |

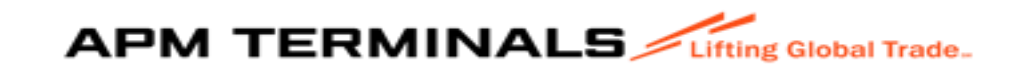

# 3. Al ingresar al módulo, seleccione "SOLICITUD DE LIBERACION DE CARGA: dar cliclk a "+ Agregar solicitu":

| V 🚯 Maersk-Home X / APM - Dashboard X +                                                                                                    |     | - Ō X          |   | = APM TERMINALS                  | ing Global Trade.                      |                                                  |                  |                               |                            |                        |                      |                           |                          |                          | 1                              |
|----------------------------------------------------------------------------------------------------|-----|----------------|---|----------------------------------|----------------------------------------|--------------------------------------------------|------------------|-------------------------------|----------------------------|------------------------|----------------------|---------------------------|--------------------------|--------------------------|--------------------------------|
| ← → C O Not secure https://10.51.4.34.19093/Dashboards                                                                                          | ९ ☆ | Ð  <b>\$</b> : |   | MG0017 V                         |                                        |                                                  |                  |                               |                            |                        |                      |                           |                          |                          |                                |
| 🦚 Maersk - Home 🗅 IT 🗅 Aplicaciones 🗅 FACTURACION 💈 Working 🎪 ESSALUD 🦉 Campus Portuario V 🚥 ISOTools: Inicio 🔶 CONSULTAS DE IMP 🚸 MOST testing |     |                |   | 🕈 Inicio                         | Solicitud de Lil<br>Home / Solicitud d | <b>beración de Carç</b><br>de Liberación de Carç | <b>ga</b><br>ga  |                               |                            |                        |                      |                           |                          |                          |                                |
|                                                                                                    |     | 1              | • | Carga General -     Carga Dams   | Q, Consultar                           | X Limpiar                                        | Exportar         | + Agregar Solicitud           |                            |                        |                      |                           |                          |                          |                                |
| NGCOLT V                                                                                                    |     |                |   | Solicitud de Liberación de Carga | Criterios de Bú                        | úsqueda                                          |                  |                               |                            |                        |                      |                           |                          |                          |                                |
| A Inicio Dashboard                                                                                                    |     |                |   |                                  | Agente Aduana<br>Buscar                |                                                  | ٩                | Fecha Creación:<br>08/05/2024 | • 09/05/2024               | Manifiesto             |                      |                           | Tipo Carga<br>Todos      |                          | •                              |
| 🗮 Carga General -                                                                                                    |     |                | L |                                  | Nave<br>Buscar                         |                                                  | ٩                | BL                            |                            | Proforma               |                      |                           | Estado<br>Todos          |                          | Ŧ                              |
| <ul> <li>→ Carga Dams</li> <li>→ Solicitud de Liberación de Cargo</li> </ul>                                                                    |     |                |   |                                  | Servicio<br>Todos                      |                                                  | ¥                |                               |                            |                        |                      |                           |                          |                          |                                |
|                                                                                                    |     |                |   |                                  | Nro Solicitud<br>94                    | Servicio<br>IMPORTACION                          | Estado Solicitud | Motivo Observación            | DAMs<br>Total: 11 => ERR:0 | Nave<br>GLOVIS CENTURY | Mensaje<br>Ver (0/0) | Doc Adjuntos<br>Descargar | Detalle XLS<br>Descargar | Manifiesto<br>2021-02640 | Agencia Aduai<br>20507389571 ^ |
|                                                                                                    |     |                |   |                                  | 93                                     | IMPORTACION                                      | ATENDIDO         |                               | Total: 11 => ERR:0         | DOVER HIGHWAY          | Ver (0/0)            | Descargar                 | Descargar                | 2021-02640               | 20297919025                    |

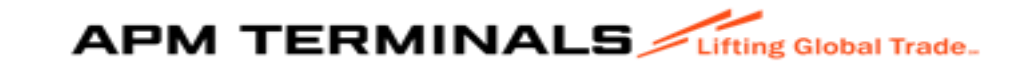

### 4. Llenar los campos:

| Solicitud de Liberación de Carga<br>Inicio / Nueva Solicitud                                             |                |                           |        |   |
|----------------------------------------------------------------------------------------------------|----------------|---------------------------|--------|---|
| < Volver                                                                                                 |                |                           |        |   |
| Agente Aduana                                                                                            | Rol de Usuario |                           | Nave   |   |
| Buscar                                                                                                   | Seleccione     | v                         | Buscar | ٩ |
| Tipo Carga                                                                                               | Servicio       |                           |        |   |
| Seleccione                                                                                               | * Seleccione   | •                         |        |   |
|                                                                                                    |                |                           |        |   |
| Archivo excel                                                                                            |                | Archivos de sustento(zip) |        |   |
|                                                                                                    |                | Cargar arcinio            |        |   |
|                                                                                                    |                |                           |        |   |
| APM Terminals Callao   Av. Contralmirante Raygada № 111 Callao - Perú Central Telefónica: +51 1 200-8800 |                |                           |        |   |
|                                                                                                    |                |                           |        |   |
|                                                                                                    |                |                           |        |   |
|                                                                                                    |                |                           |        |   |

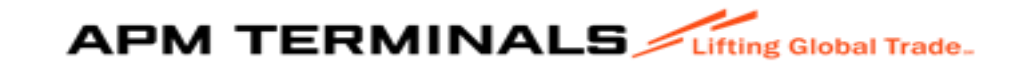

Agente Aduana

20536743562 - DESPACHOS Y SERVICIOS ADUANEROS S.A.C.

 RUC: Dato se extraerá del cliente que se logea al sistema

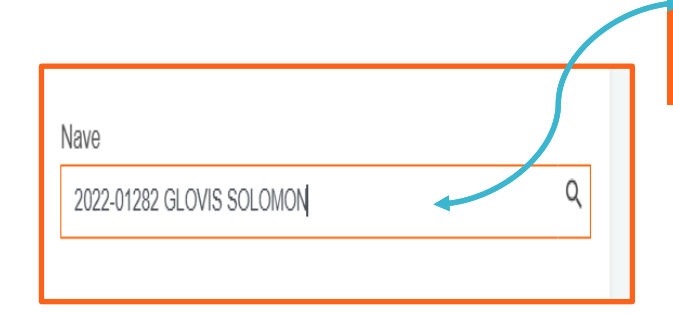

3. Nave: Indicar número de manifiesto o nombre de nave

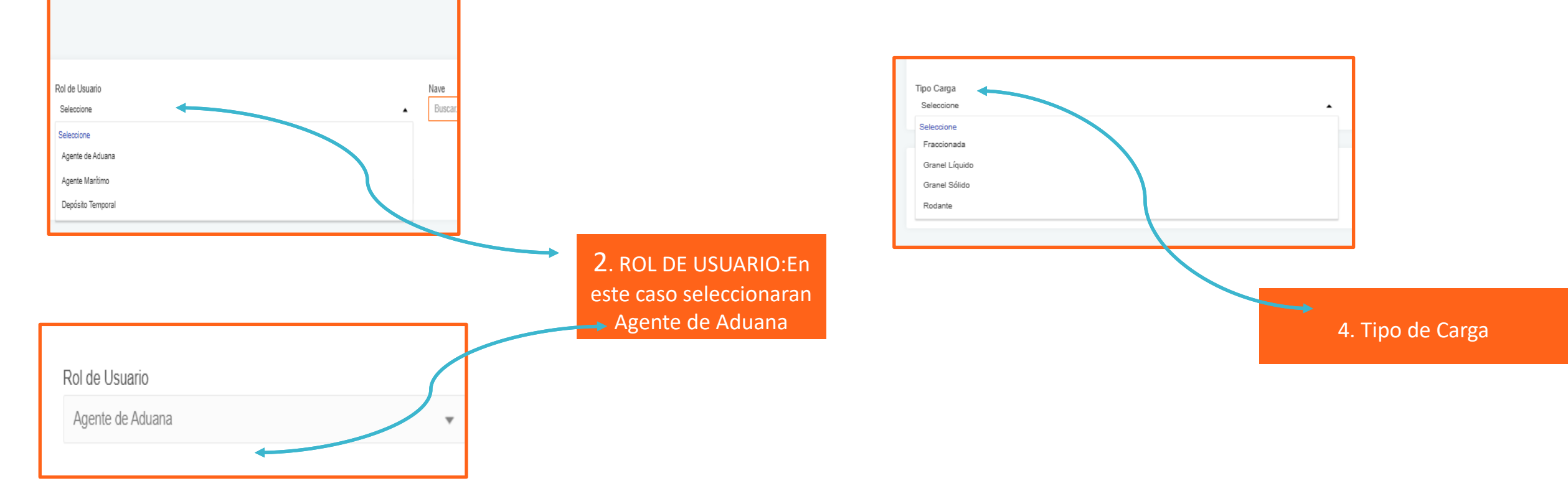

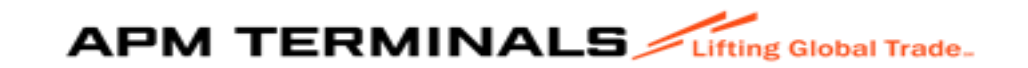

| Servicio<br>Seleccione<br>Importación<br>Exportación<br>Transbordo | 5. Servicio: Seleccionar<br>Exportación | Servicio |
|--------------------------------------------------------------------|-----------------------------------------|----------|
| Rancho de nave Desechos sólidos                                    |                                         |          |

### Cuando se selecciona la opción **Exportación**, el sistema adiciona campos obligatorios:

| Tipo Carga<br>Rodante           | Servicio            | -                                           |
|---------------------------------|---------------------|---------------------------------------------|
| Archivo excel<br>Cargar archivo | Descargar Plantilla | Archivos de sustento(zip)<br>Cargar archivo |
| Tipo Carga<br>Fraccionada       | Servia              | cio<br>ortación <del>v</del>                |

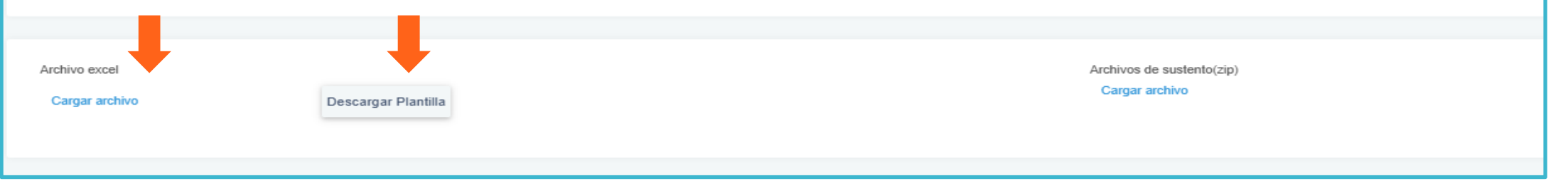

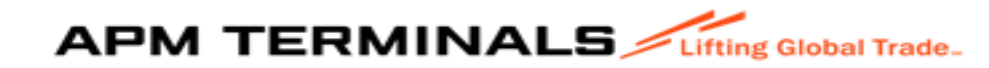

#### Se tiene que descargar el Excel y llenar la información requerida:

| Archivo excel<br>Cargar archivo | Descargar Plantilla |
|---------------------------------|---------------------|
|                                 |                     |

| А  | В         | С             | D          | E          | F          | G             | н                | I                    | J                       | К                    | L                                |
|----|-----------|---------------|------------|------------|------------|---------------|------------------|----------------------|-------------------------|----------------------|----------------------------------|
|    |           |               |            |            |            |               | DATO             | S PARA FORMATO DE RE | GISTRO DE BOOKING - DEP | OSITO EXTRAPORTUARIO | AGENCIA DE ADUANA                |
|    |           |               |            |            |            |               |                  |                      |                         |                      |                                  |
| Nº | CATEGORIA | ID DE LA NAVE | NAVE       | MANIFIESTO | BOOKING    | TIPO DE CARGA | MERCANCIA SUELTA | NRO. DE CHASIS       | Nº RCE                  | ESTADO RCE           | RUC OPERADOR PORTUARIO DE SALIDA |
| 1  | EXPORT    | 24001100      | BOW CONDOR | 2024-03313 | 2046194962 | LIQUIDO       | ACIDO SULFURICO  |                      | 2024-118-504027         | 0                    | 20543083888 1                    |
|    |           |               |            |            |            |               |                  |                      | •                       | •                    | · · ·                            |

Esta información es obligatoria para que cuando haga la validación con SUNAT y MOST la respuesta este conforme y se libere en automático.

| ~                                           |  |
|---------------------------------------------|--|
| Archivos de sustento(zip)<br>Cargar archivo |  |
|                                             |  |

Considerar que los sustentos deberán generarlos en la extensión ZIP para que permita el sistema continuar.

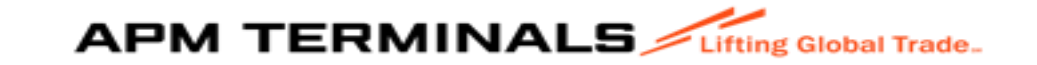

#### Cargar el Excel y los sustentos y dar click "PROCESAR"

| Solicitud de Liberación de Carga                                                               |                                                               |                                                       |                                   |   |
|------------------------------------------------------------------------------------------------|---------------------------------------------------------------|-------------------------------------------------------|-----------------------------------|---|
| Agente Aduana<br>20536743562 - DESPACHOS Y SERVICIOS ADUANEROS S.A.C.<br>Tipo Carga<br>Rodante | Rol de Usuario<br>Agente de Aduana<br>Servicio<br>Exportación | *                                                     | Nave<br>2022-01282 GLOVIS SOLOMON | ٩ |
| Archivo excel Cargar archivo SolicitudLiberacionCarga_P Descargar Plantill                     | a                                                             | Archivos de sustento(zip)<br>Cargar archivo TARJA.zip |                                   |   |

#### Aparece el siguiente mensaje y para continuar debe tomar la opción "SI":

| Solicitud de Liberación de Carga<br>Inicio / Nueva Solicitud                                  |                                                                                |                                                      |                                   |   |
|-----------------------------------------------------------------------------------------------|--------------------------------------------------------------------------------|------------------------------------------------------|-----------------------------------|---|
| Agente Aduana<br>20536743562 - DESPACHOS Y SERVICIOS ADUANEROS S.A.C<br>Tipo Carga<br>Rodante | Confirmación<br>Se procesará una nueva solicitud<br>¿Desea continuar?<br>Sí No | -                                                    | Nave<br>2022-01282 GLOVIS SOLOMON | ٩ |
| Archivo excel<br>Cargar archivo SolicitudLiberacionCarga_P Descargar Pl                       | Antiilla                                                                       | rchivos de sustento(zip)<br>Cargar archivo TARJA.zip |                                   |   |

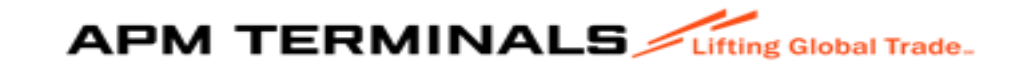

## El sistema comenzara a realizar las validaciones y te confirmara con un mensaje el estado de la solicitud y el numero generado:

| Solicitud de Liberación de Carga<br>Inicio / Nueva Solicitud<br>Volver                         |                                                               | ESTIMADO CLIENTE, SE GENERÓ SU SOLICITUD 2            | 25 EN ESTADO PRE_REGISTRO, DESCARGUE EL DETALLE Y CORRIJA LOS ERRORES | 5 |
|------------------------------------------------------------------------------------------------|---------------------------------------------------------------|-------------------------------------------------------|-----------------------------------------------------------------------|---|
| Agente Aduana<br>20536743562 - DESPACHOS Y SERVICIOS ADUANEROS S.A.C.<br>Tipo Carga<br>Rodante | Rol de Usuario<br>Agente de Aduana<br>Servicio<br>Exportación | *                                                     | Nave<br>2022-01282 GLOVIS SOLOMON                                     |   |
| Archivo excel Cargar archivo SolicitudLiberacionCarga_P Descargar Planti                       | la                                                            | Archivos de sustento(zip)<br>Cargar archivo TARJA.zip |                                                                       |   |

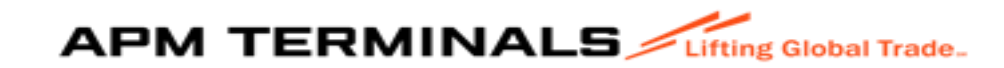

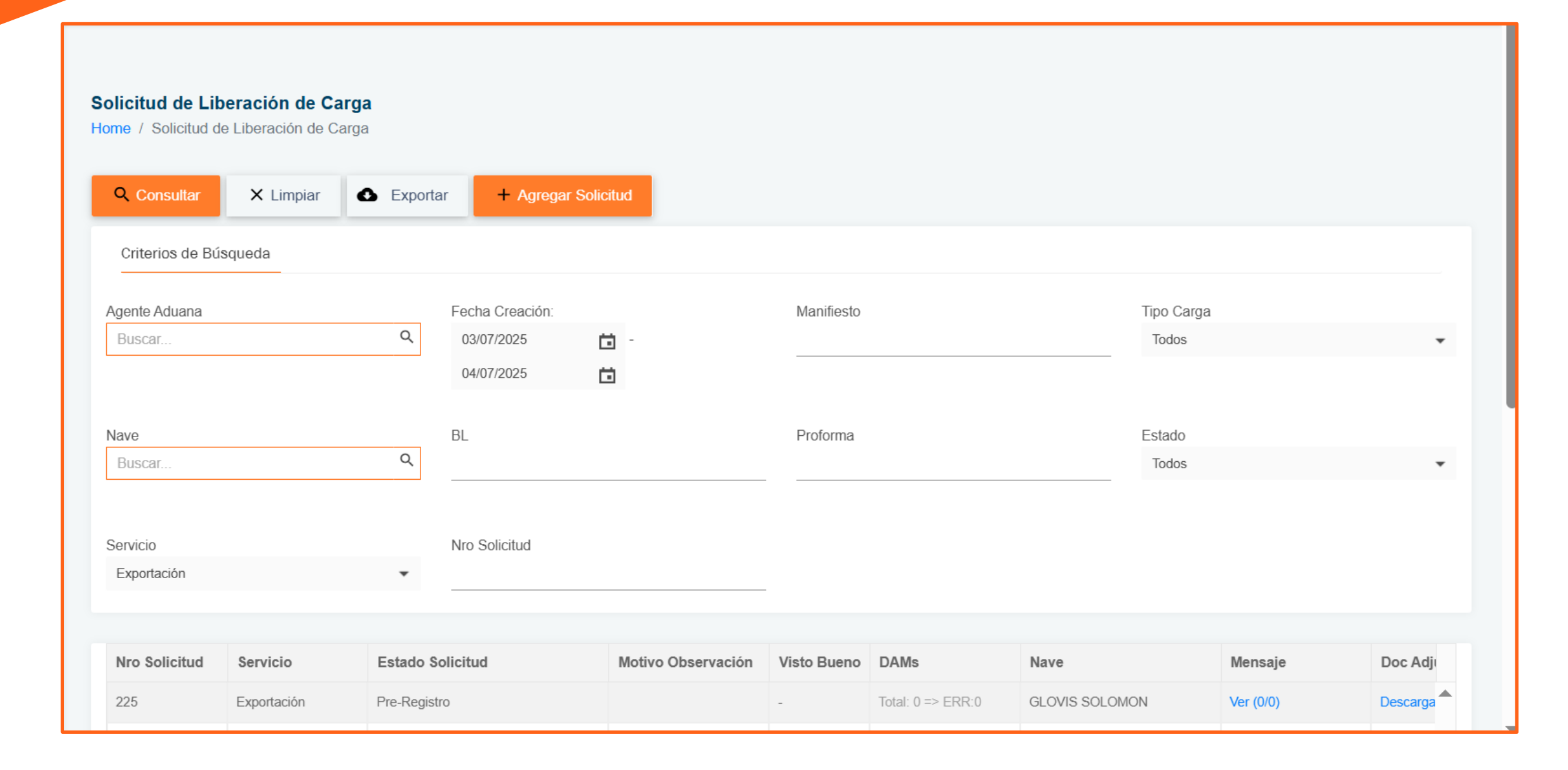

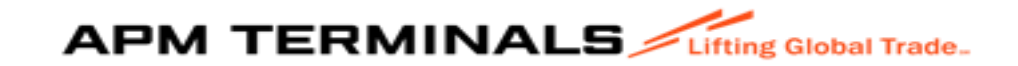

## Con el resultado de la validación, deberá regresar e ir al módulo "CONSULTAS" y buscar el número de solicitud brindada en el mensaje de validación:

| olicitud de 2 ración de C<br>ome Solicit 2 liberación de C | <b>arga</b><br>Carga |                 |              |            |            |   |
|------------------------------------------------------------|----------------------|-----------------|--------------|------------|------------|---|
| Q Consultar X Limpiar                                      | Exporta              | r – Agreg       | ar Solicitud |            |            |   |
| Criterios de Búsqueda                                      |                      |                 |              |            |            |   |
| Agente Aduana                                              |                      | Fecha Creación: |              | Manifiesto | Tipo Carga |   |
| Buscar                                                     | Q                    | 03/07/2025      | <b>—</b>     |            | Todos      | - |
|                                                            |                      | 04/07/2025      |              |            |            |   |
| Nave                                                       |                      | BL              |              | Proforma   | Estado     |   |
| Buscar                                                     | Q                    |                 |              |            | Todos      | - |
|                                                            |                      | 1               |              |            |            |   |
| Servicio                                                   |                      | Nro Solicitud   |              |            |            |   |
| Exportación                                                | -                    | 225             |              |            |            |   |

Solicitud de Liberación de Carga Home / Solicitud de Liberación de Carga

| Criterios de Búsqueda |        |                 |                    |             |      |         |         |         |
|-----------------------|--------|-----------------|--------------------|-------------|------|---------|---------|---------|
| Agente Aduana         |        | Fecha Creación: |                    | Manifiesto  |      | Tipo Ca | rga     |         |
| Buscar                | c      | 03/07/2025      | <b>C</b>           |             |      | Todos   |         |         |
|                       |        | 04/07/2025      |                    |             |      |         |         |         |
| Nave                  |        | BL              |                    | Proforma    |      | Estado  |         |         |
| Buscar                | c      | 2               |                    |             |      | Todos   |         |         |
| Servicio              |        | Nro Solicitud   |                    |             |      |         |         |         |
| Exportación           | -      | 225             |                    | _           |      |         |         |         |
|                       |        |                 |                    |             |      |         |         |         |
| Nro Solicitud Servici | o Esta | do Solicitud    | Motivo Observación | Visto Bueno | DAMs | Nave    | Mensaje | Doc Adj |
|                       |        |                 |                    |             |      |         |         |         |

APM TERMINALS Lifting Global Trade.

## En la grilla de la plataforma le mostrara el estado de la solicitud, motivo de observación y otros:

| Nro Solicitud | Servicio    | Estado Solicitud | Motivo Observación | Visto Bueno | DAMs              | Nave           | Mensaje   | Doc Adji |
|---------------|-------------|------------------|--------------------|-------------|-------------------|----------------|-----------|----------|
| 225           | Exportación | Pre-Registro     |                    | -           | Total: 0 => ERR:0 | GLOVIS SOLOMON | Ver (0/0) | Descarga |
| 4.0           |             |                  |                    |             |                   |                |           | •        |

|             |                   |                |           |              |             |            |                |         |            | _ |
|-------------|-------------------|----------------|-----------|--------------|-------------|------------|----------------|---------|------------|---|
| Visto Bueno | DAMs              | Nave           | Mensaje   | Doc Adjuntos | Detalle XLS | Manifiesto | Agencia Aduana | Cliente | Tipo Carga |   |
| -           | Total: 0 => ERR:0 | GLOVIS SOLOMON | Ver (0/0) | Descargar    | Descargar   | 2022-01282 | 20536743562    |         | Rodante    | * |
| 1           |                   |                |           |              |             |            |                |         |            |   |

|       | Mensaje   | Doc Adjuntos | Detalle XLS | Manifiesto | Agencia Aduana | Cliente | Tipo Carga | Fecha Creación   | Fecha Atención |   |
|-------|-----------|--------------|-------------|------------|----------------|---------|------------|------------------|----------------|---|
| .OMON | Ver (0/0) | Descargar    | Descargar   | 2022-01282 | 20536743562    |         | Rodante    | 04/07/2025 00:35 |                | * |
|       |           |              |             |            |                |         |            |                  |                |   |

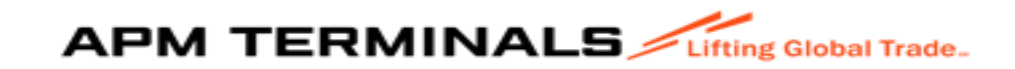

## Ir a la columna "DETALLE XLS" para revisar la respuesta brindada por el sistema, deberá dar click para extraer la información:

| icio   | Estado Solicitud | Motivo Observación | Visto Bueno | DAMs              | Nave           | Mensaje   | Doc Adjuntos | Detalle XLS |   |
|--------|------------------|--------------------|-------------|-------------------|----------------|-----------|--------------|-------------|---|
| tación | Pre-Registro     |                    | -           | Total: 0 => ERR:0 | GLOVIS SOLOMON | Ver (0/0) | Descargar    | Descargar   | * |
| •      |                  |                    |             |                   |                |           |              |             |   |

| DATO              | PARA FORMATO DE RE | GISTRO DE BOOKING - DEI | POSITO EXTRAPORTUARIO | ) / AGENCIA DE ADUANA            |                    |                     |                   |             |      |       |                                                                        |
|-------------------|--------------------|-------------------------|-----------------------|----------------------------------|--------------------|---------------------|-------------------|-------------|------|-------|------------------------------------------------------------------------|
|                   |                    |                         |                       |                                  |                    |                     |                   |             | PESO |       |                                                                        |
| MERCANCIA SUELT   | NRO. DE CHASIS     | Nº RCE                  | ESTADO RCE            | RUC OPERADOR PORTUARIO DE SALIDA | Nº DAM             | ID / CÓDIGO ALMACÉN | RUC CONSIGNATARIO | RUC AGENTE  | (Kg) | BULTO | Mensaje Validación                                                     |
| QUINARIA/EQUIPO F | ORO                | 2022-118-209767         | 0                     | 20543083888                      | 118-2022-40-063010 | 9998                | 20600373863       | 20536743562 |      | 1     | Chasis es obligatorio para Carga Rodante; El tipo de carga FRACCIONADA |
|                   |                    |                         |                       |                                  |                    |                     |                   |             |      |       |                                                                        |

De acuerdo a la respuesta indica: Chasis es obligatorio para carga Rodante; tipo de carga Fraccionada, entonces deberá modificar la información y volver a cargarlo.

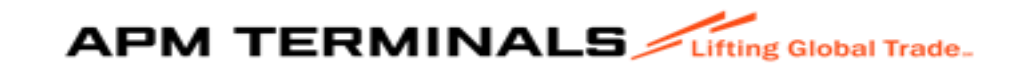

## En Excel descargado en la segunda casilla indica: Resumen de Errores, donde indica la razón del error:

| A | В      | C          |                |                  | D             |                 |             | E     | F | G | Н | I |
|---|--------|------------|----------------|------------------|---------------|-----------------|-------------|-------|---|---|---|---|
|   |        |            |                |                  |               |                 |             |       |   |   |   |   |
|   | N°     | DAM°       | Mensaje Valida | ición            |               |                 |             | Total |   |   |   |   |
|   | 1      |            | Información no | encontrada en Su | unat (en Cons | ulta de Manifie | esto Carga) | 0     |   |   |   |   |
| - |        |            |                |                  |               |                 |             |       |   |   |   |   |
|   |        |            |                |                  |               |                 |             |       |   |   |   |   |
| 5 |        |            |                |                  |               |                 |             |       |   |   |   |   |
| 1 |        |            |                |                  |               |                 |             |       |   |   |   |   |
|   |        |            |                |                  |               |                 |             |       |   |   |   |   |
|   |        |            |                |                  |               |                 |             |       |   |   |   |   |
| O |        |            |                |                  |               |                 |             |       |   |   |   |   |
| 1 |        |            |                |                  |               |                 |             |       |   |   |   |   |
| 2 |        |            |                |                  |               |                 |             |       |   |   |   |   |
| 3 |        |            |                |                  |               |                 |             |       |   |   |   |   |
| 4 |        |            |                |                  |               |                 |             |       |   |   |   |   |
| 5 |        |            |                |                  |               |                 |             |       |   |   |   |   |
| 6 |        |            |                |                  |               |                 |             |       |   |   |   |   |
| 7 |        |            |                |                  |               |                 |             |       |   |   |   |   |
| 8 |        |            |                |                  |               |                 |             |       |   |   |   |   |
| 9 |        |            |                |                  |               |                 |             |       |   |   |   |   |
| 0 |        |            |                |                  |               |                 |             |       |   |   |   |   |
| 1 |        |            |                |                  |               |                 |             |       |   |   |   |   |
| 2 |        |            |                |                  |               |                 |             |       |   |   |   |   |
| 3 |        |            |                |                  |               |                 |             |       |   |   |   |   |
| 4 |        |            |                |                  |               |                 |             |       |   |   |   |   |
|   | FOMATO | BL DT-EXTR | APORTUARIOS    | Resumen de Err   | rores +       |                 |             |       | • |   |   |   |

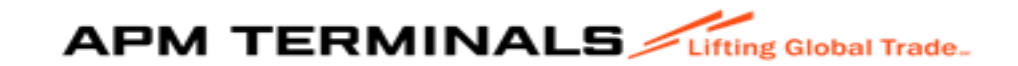

#### Cuando nuevamente carga la data correcta le envía el siguiente mensaje:

| ■ APM TERMINAL          | S | filing Global Trade.                                                                                                    |
|-------------------------|---|----------------------------------------------------------------------------------------------------|
| SACRBWEBPECAL01         | ~ | EXITOSIO<br>ESTIMADO CLENTE, SE ESTÁ ACTUALIZANDO DATOS DE LA SOLICITUD 198 EN ESTADO PENDIENTE                                                              |
| 🏚 Inicio                |   | Solicitud de Liberación de Carga<br>Inicio / Nueva Solicitud                                                                                                 |
| 🖽 Empresa de Transporte | + |                                                                                                    |
| 🖽 Prepago               | + | < Volver                                                                                                    |
| 🖽 Cal/Cdl               | + | Depósito Temporal     Rol de Usuario     Nave       2050/2722013_VILLAS COLIENDO S.A.     Qui de Districti Temporal     2010.01240.01.01/05.01.IPPER     Qui |
| 🖽 Anular_menu           | + |                                                                                                    |
| 🖽 Carga General         | + | Tipo Carga Servicio                                                                                                    |
| 🖽 Naves Contenerizadas  | + | Rodante Importación                                                                                                    |
| 🖽 Deposito Temporal     | + |                                                                                                    |
| Servicios Adicionales   | + | Archivo excel Archivos de sustento(zip) Cargar archivo SolicitudLiberacionCarga P Descargar Plantilla Descargar archivo TARJA.zip                            |
| 🖽 TDR                   | + |                                                                                                    |
| 🖽 Contenedores          | + |                                                                                                    |
| Facturacion             | + | APM Terminals Callao   Av. Contralmirante Raygada Nº 111 Callao - Perú Central Telefónica: +51 1 200-8800                                                    |
| 🖽 Agrupación de Pagos   | + |                                                                                                    |
| 🌐 Programación de Naves | + |                                                                                                    |
| H Autorizaciones        | + |                                                                                                    |
|                         |   |                                                                                                    |
|                         |   |                                                                                                    |

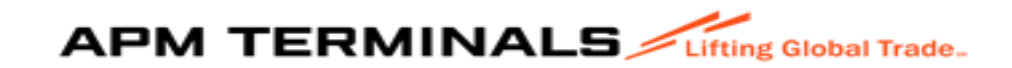

### En la parte de la grilla podrá ver que el numero de la solicitud no cambio, solo cambio el estado de pre-registro a pendiente:

| = APM TERMINALS                                                 | / Uting Global Trade.                                                                                                    | ±                     |
|-----------------------------------------------------------------|----------------------------------------------------------------------------------------------------|-----------------------|
| SACRBWEBPECALO1 ~                                               |                                                                                                    |                       |
| 🏚 Inicio                                                        | Solicitud de Liberación de Carga<br>Home / Solicitud de Liberación de Carga                                                                                                    |                       |
| Empresa de Transporte +                                         |                                                                                                    |                       |
| 🖽 Prepago 📑                                                     | Q Consultar     X Limpiar       +                                                                                                    |                       |
| ⊞ Cal/Cdl +                                                     | + Criterios de Búsqueda                                                                                                    |                       |
|                                                                 | + Agente Aduana Fecha Creación: Manifiesto Tipo Carga                                                                                                    |                       |
| 🖽 Carda Canaral 📑                                               | Buscar Q 01/07/2025 📅 - 02/07/2025 📅 Todos                                                                                                    | *                     |
| <ul> <li>Barga General</li> <li>Naves Contenerizadas</li> </ul> | + Nave BL Proforma Estado                                                                                                    |                       |
| Deposito Temporal 4                                             | Buscar Todos                                                                                                    | ÷                     |
| Servicios Adicionales *                                         | + Servicio Nro Solicitud                                                                                                    |                       |
| I TDR 1                                                         | * 1000s                                                                                                    |                       |
| 🖽 Contenedores 👘                                                | Nro Solicitud Servicio Estado Solicitud Motivo Observación Visto Bueno DAMs Nave Mensaje Doc Adjuntos Detalle XLS Manifiesto Agencia Aduana Cliente Tipo Car                                   | rga Fecha Creación Fe |
| H Facturacion +                                                 | 199         Importación         Pendiente         -         Total: 1 ⇒ ERR:1         GLOVIS CLIPPER         Ver (0/0)         Descargar         2010-01840         20508782013         Rodante | 02/07/2025 18:56      |

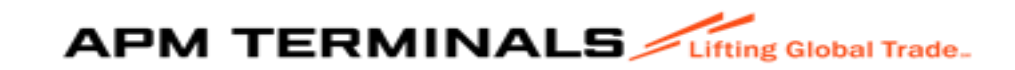

#### Luego podrá descargarse en la columna "DETALLE XLS" para validar el resultado:

| Estado Solicitud | Motivo Observación | Visto Bueno | DAMs              | Nave           | Mensaje   | Doc Adjuntos | Detaile XLS |
|------------------|--------------------|-------------|-------------------|----------------|-----------|--------------|-------------|
| Pre-Registro     |                    | -           | Total: 0 => ERR:0 | GLOVIS SOLOMON | Ver (0/0) | Descargar    | Descargar   |

|   |           |               |                |            |                 | v        |               |                  | · · ·             | N                        | •                   |                   |             |              |       |             | 18                                                                  |
|---|-----------|---------------|----------------|------------|-----------------|----------|---------------|------------------|-------------------|--------------------------|---------------------|-------------------|-------------|--------------|-------|-------------|---------------------------------------------------------------------|
|   |           |               |                |            |                 | DATOS PA | RA FORMAT     | D DE REGISTRO D  | E BL - DEPOSITOS  | TEMPORALES               |                     |                   |             |              |       |             |                                                                     |
| N | CATEGORIA | ID DE LA NAVE | NAVE           | MANIFIESTO | BL Master       | BL Hijo  | TIPO DE CARGA | MERCANCIA SUELTA | NRO. DE CHASIS    | RUC RECEPTOR DE LA CARGA | ID / CÓDIGO ALMACÉN | RUC CONSIGNATARIO | RUC AGENTE  | PESO<br>(Kg) | BULTO | ado Validad | Mensaje Validación                                                  |
|   | IMPORT    | 19000839      | GLOVIS CLIPPER | 2019-01840 | HDGLCNPE0296857 |          | RODANTE       | AUTOS            | LZZ1ELSD3KD417146 | 20508782013              | 4133                | 20537995239       | 20508782013 | 47.400       | 1     | ERROR       | Información no encontrada en Sunat (en Consulta de Manifiesto Carga |

Si se corrige los datos observados y se vuelve a subir y todo está conforme, cambiar el estado de la validación, se extrae la información de acuerdo al paso anterior para verificar la respuesta:

| 206 Atendido | - | Total: 1 => ERR:1 | GUARDIAN LEADER | Ver (0/0) | Descarga |
|--------------|---|-------------------|-----------------|-----------|----------|

|    | -             |                    |               | •                  |            | -                      |                    |                     |                   |             | -         |       | -                  |
|----|---------------|--------------------|---------------|--------------------|------------|------------------------|--------------------|---------------------|-------------------|-------------|-----------|-------|--------------------|
|    |               | PA CODMATO DE I    | FOISTRO DE RO | OKING - DEPOSITO E | ντρλρωρτι  | IADIO / AGENCIA DE AI  |                    |                     |                   |             |           |       |                    |
|    | DATOJFA       | NA FORMATO DE I    | CONTRO DE DO  |                    | ATRAFORIO  | ANIO / AGENCIA DE AI   | DUANA              |                     |                   |             |           |       |                    |
|    |               |                    |               |                    |            |                        |                    |                     |                   |             | PESO      |       |                    |
|    |               |                    |               |                    |            |                        |                    |                     |                   |             | 1 230     |       |                    |
|    | TIPO DE CARGA | MERCANCIA SUELTA   | IRO. DE CHASI | Nº RCE             | ESTADO RCE | PERADOR PORTUARIO DE S | Nº DAM             | ID / CÓDIGO ALMACÉN | RUC CONSIGNATARIO | RUC AGENTE  | (Kg)      | BULTO | Mensaje Validación |
| 22 | FRACCIONADA   | QUINARIA/EQUIPO RO | RO            | 2022-118-209767    | 0          | 20543083888            | 118-2022-40-063010 | 9998                | 20600373863       | 20536743562 | 64,500.00 | 1     | OK                 |

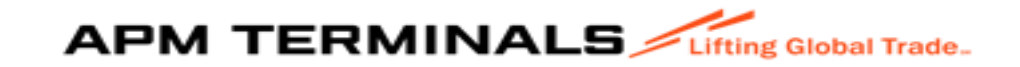

## Para realizar alguna observación podrá ir al módulo "MENSAJE", y colocará su observación o consulta:

| Criterios de Búsqueda  |        |                 |                    |             |      |      |          |         |  |
|------------------------|--------|-----------------|--------------------|-------------|------|------|----------|---------|--|
| Agente Aduana          |        | Fecha Creación: |                    | Manifiesto  |      | Т    | po Carga |         |  |
| Buscar                 | Q      | dd/mm/yyyy      |                    |             |      |      | Todos    |         |  |
|                        |        | dd/mm/yyyy      |                    |             |      |      |          |         |  |
|                        |        |                 |                    |             |      | _    |          |         |  |
|                        |        | BL              |                    | Protorma    |      | E    | Estado   |         |  |
|                        |        |                 |                    |             |      |      |          |         |  |
| Servicio               |        | Nro Solicitud   |                    |             |      |      | -        |         |  |
| Exportación            | •      | 225             |                    |             |      |      |          |         |  |
|                        |        |                 |                    |             |      |      |          |         |  |
| Nro Solicitud Servicio | Estado | Solicitud       | Motivo Observación | Visto Bueno | DAMs | Nave | Mensaje  | Doc Adj |  |
|                        |        |                 |                    |             |      |      |          |         |  |

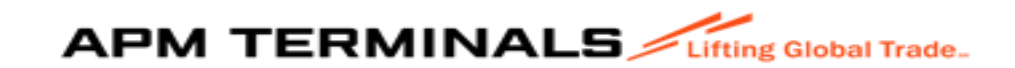

#### En este módulo podrá escribir algún mensaje o adjuntar algún archivo: Se click en enviar y dar "SI"

| Mensajes                        |                                                            |                                  |   | Mensajes                   |                                     |                                    |                       |
|---------------------------------|------------------------------------------------------------|----------------------------------|---|----------------------------|-------------------------------------|------------------------------------|-----------------------|
| Observar Cerrar                 |                                                            |                                  | Î | Observar Cerrar            |                                     |                                    |                       |
| RUC Agencia<br>20536743562      | Servicio<br>EXPORTACION                                    | Tipo Carga<br>RODANTE            |   | RUC Agencia<br>20536743562 | Servic<br>EXPO                      | io<br>RTACION                      | Tipo Carga<br>RODANTE |
| Nave<br>GLOVIS SOLOMON          | Manifiesto<br>2022-01282                                   | BL<br>GLVSPEUY0806221            |   | Nave<br>GLOVIS SOLOMON     | C                                   | onfirmación                        | BL<br>GLVSPEUY0806221 |
| Nro Solicitud Fech<br>225 04/07 | na Solicitud Estado Solicitud<br>7/2025 00:35 PRE_REGISTRO | Motivo Observación<br>Seleccione | • | Nro Solicitud<br>225       | Fecha Solicitud<br>04/07/2025 00:35 | ¿Está seguro de enviar el mensaje? | xervación<br>ne       |
| Fecha Remitente De              | estinatario Acciones Mensaje                               |                                  |   | Fecha Remitente            | Destinatario Adju                   | Sí No                              |                       |
| H H O H H 10                    | 2                                                          | No hay elementos                 | W | H 4 0 > H                  | 10 👻                                |                                    | No hay elementos      |
| BK ES CORRECTO                  |                                                            | 🖌 Enviar Mensaje                 |   | Mensaje<br>BK ES CORRECTO  |                                     |                                    | 📔 Enviar Mensaje      |
|                                 |                                                            | Adjuntar Archivo                 |   |                            |                                     |                                    | Adjuntar Archivo      |

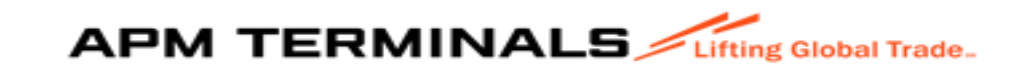

### Luego después de confirmar si envia un mensaje de validación

| ebel Trade.<br>Mensajes    |           |                  |         |                         |                |              |                           |           |  |
|----------------------------|-----------|------------------|---------|-------------------------|----------------|--------------|---------------------------|-----------|--|
| Observar                   | Cerrar    |                  |         |                         |                |              |                           |           |  |
| RUC Agencia<br>20536743562 |           |                  | Servi   | Servicio<br>Exportacion |                |              | Tipo Carga                |           |  |
| Nave                       |           |                  | Manif   | iesto                   |                |              | BL                        |           |  |
| Nro Solicitud              | 2N        | Fecha Solicitud  |         | Estado So               | licitud        | Motivo Obser | GLYSPEUY0806221           |           |  |
|                            |           | 04/07/2025 00:35 |         | PRE_REG                 | ISTRO          | Seleccione   |                           | •         |  |
| Fecha                      | Remitente | Destinatario     | Adjunto | Acciones                | Mensaje        |              |                           |           |  |
| 04/07/2025 01:06           | SACRBWEBP | CLIENTE          |         |                         | BK ES CORRECTO |              |                           |           |  |
| 04/07/2025 01:06           | SACRBWEBP | CLIENTE          | Ŀ       |                         | BK ES CORRECTO |              |                           | v         |  |
| 4 <b>(</b> 1               | ► H       | 10 🔺             |         |                         |                |              | Mostrando 1-2 de 2 elemer | ▶<br>ntos |  |
| Mensaje                    |           |                  |         |                         |                |              |                           |           |  |
|                            |           |                  |         |                         |                |              |                           |           |  |

### Das "CERRAR" y aparece la siguiente pantalla con el mensaje enviado:

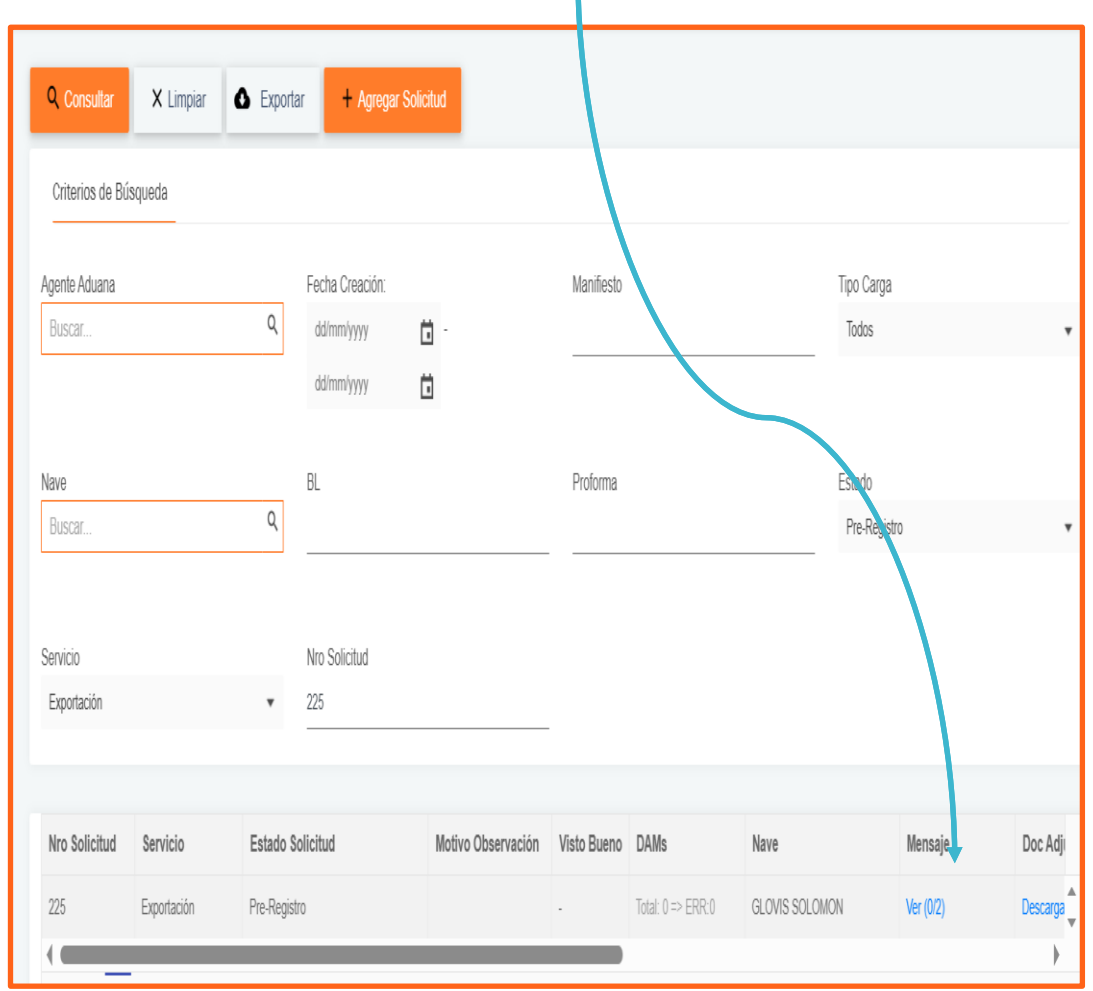

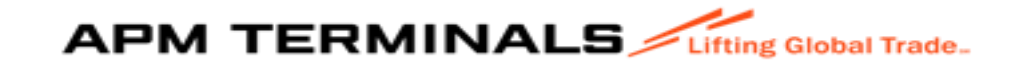

#### Estados de la Solicitud:

|                            | Lifting Gradeal Trades.                                                                                   |                                                       |                                                 |                                                  |  |  |  |  |  |  |  |
|----------------------------|----------------------------------------------------------------------------------------------------|-------------------------------------------------------|-------------------------------------------------|--------------------------------------------------|--|--|--|--|--|--|--|
| SACRBWEBPECAL01 ~          |                                                                                                    |                                                       |                                                 |                                                  |  |  |  |  |  |  |  |
| A Inicio                   | Solicitud de Liberación de Carga<br>Home / Solicitud de Liberación de Carga                               |                                                       |                                                 |                                                  |  |  |  |  |  |  |  |
| Empresa de Transporte +    |                                                                                                    |                                                       |                                                 |                                                  |  |  |  |  |  |  |  |
| ⊞ Prepago +                | Q Consultar X Limpiar C Exportar + Agregar Solicitud                                                      | Q. Consultar X. Limpiar C. Exportar + Agregar Solidad |                                                 |                                                  |  |  |  |  |  |  |  |
| ⊞ Cal/CdI +                | Criterios de Búsqueda                                                                                     |                                                       |                                                 |                                                  |  |  |  |  |  |  |  |
| I Anular_menu +            | Agente Aduana                                                                                             | Fecha Creación:                                       | Manifiesto                                      | Tipo Carga                                       |  |  |  |  |  |  |  |
| 🖽 Carga General -          | 535541 · · · · ·                                                                                          |                                                       |                                                 | 10003 *                                          |  |  |  |  |  |  |  |
| → Carga Dams               | Nave                                                                                                    | BL                                                    | Proforma                                        | Estado                                           |  |  |  |  |  |  |  |
| Seguimiento y Localización | Buscar Q                                                                                                  |                                                       |                                                 | Todos                                            |  |  |  |  |  |  |  |
| ⇒ Sol. Liberación de Carga |                                                                                                    |                                                       |                                                 | Todos<br>Atendido                                |  |  |  |  |  |  |  |
| → Visto Bueno BL           | Servicio                                                                                                  | Nro Solicitud                                         |                                                 | Observado                                        |  |  |  |  |  |  |  |
| → Sol. Autorización C. G.  | Todos                                                                                                    |                                                       |                                                 | Pendiente                                        |  |  |  |  |  |  |  |
| → Estado de Comprobantes   |                                                                                                    |                                                       |                                                 | Validación Documentaria                          |  |  |  |  |  |  |  |
| ⇒ Solicitud Atención       | Nro Solicitud Servicio Estado Solicitud Motivo G                                                          | o Observación Visto Bueno DAMs Nave                   | Mensaje Doc Adjuntos Detalle XLS Manifiesto Age | Pre-Registro                                     |  |  |  |  |  |  |  |
| Tipos Solicitud Atención   | 198 Importación Validación Documentaria                                                                   | - Total: 19 => ERR:0 Nave test                        | Ver (0/0) Descargar Descargar 2025-00548 2054   | 6192947 20259572887 Fraccionada 02/07/2025 11:32 |  |  |  |  |  |  |  |
| Naves Contenerizadas +     | 197 Importación Pre-Registro                                                                              | - Total: 0 ⇒ ERR:0 Nave test                          | Ver (00) Descarger Descarger 2025-000548 2054   | 8192047 Fraccionada 02/07/2025 11:21             |  |  |  |  |  |  |  |
| Deposito Temporal +        | и с 1 ж. н. 10 т                                                                                          |                                                       |                                                 | Mostrando 1-2 de 2 elementos                     |  |  |  |  |  |  |  |
| Servicios Adicionales +    |                                                                                                    |                                                       |                                                 |                                                  |  |  |  |  |  |  |  |
| ⊞ TDR +                    | APM Terminals Callao   Av. Contraimirante Raygada N° 111 Callao - Perú Central Télefónica: +51 1 200-8800 |                                                       |                                                 |                                                  |  |  |  |  |  |  |  |
|                            |                                                                                                    |                                                       |                                                 |                                                  |  |  |  |  |  |  |  |
| # Facturacion +            |                                                                                                    |                                                       |                                                 |                                                  |  |  |  |  |  |  |  |
| Agrupación de Pagos +      |                                                                                                    |                                                       |                                                 |                                                  |  |  |  |  |  |  |  |
|                            |                                                                                                    |                                                       |                                                 |                                                  |  |  |  |  |  |  |  |

- 1. Atendido: Apto para generar su autorización o continuar con su proceso.
- 2. Observado: Falta algún dato o documento.
- 3. Pendiente: Falta alguna acción o el resultado tiene algún error.
- 4. Validación Documentaria: Es cuando el resultado de las validaciones no tiene ninguna observación.
- 5. Pre Registro: Sea generado el registro, pero le falta alguna información.

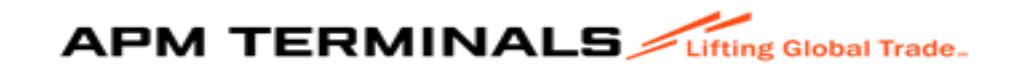

#### 14. Correo de respuesta de la solicitud requerida.

| SOLICITUD DE LIBERACION DE CARGA ATENDIDA - Nro 97 [DEV]                                                                                                    |  |  |  |  |  |
|----------------------------------------------------------------------------------------------------|--|--|--|--|--|
| APMTC AUTOMATICO <callao_apmtc_automatico@apmterminalscallao.com.pe> To OFACTURACION.ELECTRONICA@TLI.COM.PE; OMelchora Gavina Corbacho; Ocesar.vergra@agile-works.com Cc OMelchora Gavina Corbacho Retention Policy RP Email 6 Year - APMT CALLAO EMAIL EXCEPTION (6 years) Expires 10/05/2030 AA</callao_apmtc_automatico@apmterminalscallao.com.pe> |  |  |  |  |  |
| This message was sent from outside of your organization. Please do not click links or open attachments unless you recognize the source of this email and know the content is safe.                                                                                                    |  |  |  |  |  |
| Estimado cliente,                                                                                                    |  |  |  |  |  |
| Su solicitud de liberación a sido atendida con exito. Nro 97                                                                                                    |  |  |  |  |  |
| No responder este correo.                                                                                                    |  |  |  |  |  |
| Saludos,                                                                                                    |  |  |  |  |  |
| APMTC                                                                                                    |  |  |  |  |  |
|                                                                                                    |  |  |  |  |  |

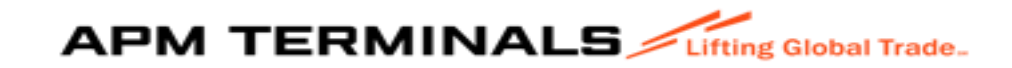